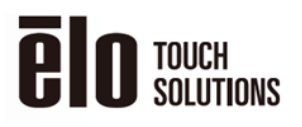

WORK INSTRUCTION, FW UPGRADE FOR IDS 03 SERIES

## **REVISION HISTORY**

| Rev | Date       | Author    | Description                    |
|-----|------------|-----------|--------------------------------|
| A   | 01/23/2020 | Henry Hsu | Initial release per CO-20-0198 |
|     |            |           | -                              |
|     |            |           | -                              |

MP600690 Rev A Last Printed 1/29/2020 Sheet 1 of 4

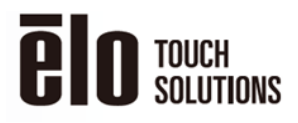

## **Required Materials:**

Windows 7 / 10 host computer (32bit or 64bit)

Video cable (HDMI)

USB cable (type A to type B)

MultiISP\_v1.75

## Steps for upgrading firmware on IDS 03 Series:

- 1. Turn ON ET6553
- 2. Connect the Video cable and the USB cable from the host PC to the video port and the USB type B port on the IDS monitor.
- 3. On the host PC, install the file GLUSBFLT\_SETUP\_V3.11

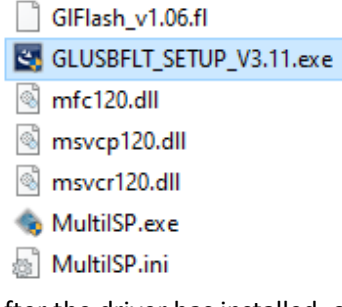

- 4. After the driver has installed, open the MultiISP.exe
  - GIFlash\_v1.06.fl
  - SLUSBFLT\_SETUP\_V3.11.exe
  - 🗟 mfc120.dll
  - msvcp120.dll
  - msvcr120.dll
  - 🍓 MultilSP.exe
  - MultilSP.ini

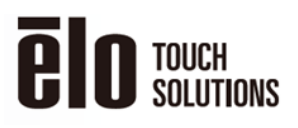

WORK INSTRUCTION, FW UPGRADE FOR IDS 03 SERIES

5. Click the Scaler checkbox and then press Open. Select the firmware file that will be used for the flash.

| MultiISP ISP Tool v1.75                                           | ,                        |
|-------------------------------------------------------------------|--------------------------|
| Your imagination, Our creation                                    | GENESY                   |
| GL Hub Firmware                                                   |                          |
|                                                                   | Bin File FW Ver.         |
| 🔲 Hub 1                                                           | Open                     |
| 🗌 Hub 2                                                           | Open                     |
| Scaler Firmware                                                   |                          |
| 🔽 Scaler                                                          | Open                     |
|                                                                   |                          |
| Enumerating<br>Hub 1 is GL3523-10 Series (SPI flash). FW Ver. 616 | 3 START                  |
| Enumerating<br>Hub 1 is GL3523-10 Series (SPIflash). FW Ver. 616  | 3 START<br>Erase         |
| Enumerating<br>Hub 1 is GL3523-10 Series (SPIflash). FW Ver. 616  | 3 START<br>Erase<br>Dump |

| MultiSP ISP Tool v1.71         | × .                                   |           |
|--------------------------------|---------------------------------------|-----------|
| Your imagination, Our creation | Statuta 🍥                             |           |
| GL Hub Famoren                 | Bin File FW Ver.                      |           |
| 🗆 Hub 1                        | Open                                  |           |
| Scaler Firmware                | • • • • • • • • • • • • • • • • • • • |           |
| Souler                         | Den Bin File FW Ver.                  |           |
| 🖥 🔶 Max                        |                                       | ×         |
| ← → - 个 🖬 > 本限 > 貞面            | v õ 🗄                                 | م 21.8    |
| 组合管理 ▼ 新增資料实                   |                                       | jii • 💷 🚷 |
| 📮 2 B                          | ▲ 名稱                                  | (建改E 个    |
| <b>小</b> 下館                    | ELO_ET6553L_REV11a_20190401_DEBUG.bin | 2019/     |
| 文件                             | ELO_ET6553L_REV11_20190329_8201.bin   | 2019/     |
| ▲ 當獎                           | - 符處理                                 | 2019/     |
|                                | VIF                                   | 2019/     |

MP600690 Rev A Last Printed 1/29/2020 UNCONTROLLED COPY OF A RELEASED DOCUMENT FROM DOCUMENTATION SERVICES. ~ VERIFY LATEST REVISION LEVEL PRIOR TO USE ~

Sheet 3 of 4

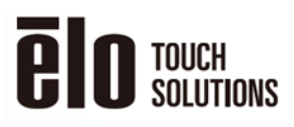

WORK INSTRUCTION, FW UPGRADE FOR IDS 03 SERIES

6. Click the START icon to start the update process

| MultiISP ISP Tool v1.71                                          |                 |
|------------------------------------------------------------------|-----------------|
| Your imagination, Our creation                                   | GENES           |
| GL Hub Firmware                                                  | Bin File FW Ver |
| 🗌 Hub 1                                                          | Open            |
| Scaler Firmware                                                  |                 |
| Scaler ELO_ET6553L_REV11_20190329_8201.bin                       | Open            |
| numerating<br>ub 1 is GL3523-10 Series (SPI flash). FW Ver. 6161 | ^ START         |
|                                                                  | Erase           |
|                                                                  | Dump            |
|                                                                  |                 |

7. When finsh, click "OK" and "Exit" to re-boot.

| GL Hub Firmware                                                                                  |          |                                            |      | Bin File FW Ver. |
|--------------------------------------------------------------------------------------------------|----------|--------------------------------------------|------|------------------|
| Hub 1                                                                                            |          | ×                                          | Open |                  |
| Hub 2                                                                                            | MultiISP |                                            | Open |                  |
| Scaler Firmware                                                                                  | st 🚺     | ISP Complete.<br>Please re-plug the device | Open |                  |
| Verify Page - 250/260<br>Verify Page - 251/260<br>Verify Page - 252/260<br>Verify Page - 253/260 |          | ОК                                         | ^    | START            |
| Verify Page - 254/260<br>Verify Page - 255/260<br>Verify Page - 256/260                          |          |                                            |      | Erase            |
| Verify Page - 257/260<br>Verify Page - 258/260                                                   |          |                                            |      | Dump             |

MP600690 Rev A Last Printed 1/29/2020 UNCONTROLLED COPY OF A RELEASED DOCUMENT FROM DOCUMENTATION SERVICES. ~ VERIFY LATEST REVISION LEVEL PRIOR TO USE ~

Sheet 4 of 4